## よくあるご質問

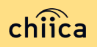

## システム/アプリに関するよくあるご質問

| 項目 | 質問                              | 回答                                                                            |
|----|---------------------------------|-------------------------------------------------------------------------------|
| 1  | 管理サイトまたは加盟店アプリにログインができま<br>せん。  | 店舗個別のIDとパスワードが必要です。申込時のメール<br>アドレスに送付しております。ご不明な場合は事務局ま<br>でご連絡ください。          |
| 2  | 加盟店アプリは同じアカウントで複数台利用可能<br>か?    | 同じ店舗コードとパスワードを入力すれば複数利用可能<br>です。                                              |
| 3  | 加盟店アプリで決済エラーが発生しました。            | エラー内容を解消し再度決済をお試しください。決済が<br>できない場合は、事務局までご連絡ください。                            |
| 4  | 加盟店審査はありますか?                    | 申込を頂いた後自治体による審査があります。審査内容<br>に関するご質問は河南町までご連絡ください。                            |
| 5  | 加盟店アプリの対応しているバージョンを教えてく<br>ださい。 | 加盟店アプリはiOS12以降、Android6以降のOSに対応し<br>ている機種でご利用いただけます。                          |
| 6  | お客様のポイント残高が足りない場合は?             | 現金との併用が可能なので、現金やその他の決済で支払<br>うようお客様にお伝えください。                                  |
| 7  | カード利用者の残高はどこで見られますか?            | カードやアプリを読込んだ時に、加盟店アプリ上に利用<br>可能ポイントが表示されます。また、カード裏面に残高<br>確認ページのURLが記載してあります。 |

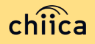

## システム/アプリに関するよくあるご質問

| 項目 | 質問                              | 回答                                                                                                    |
|----|---------------------------------|----------------------------------------------------------------------------------------------------|
| 8  | アプリのインストール方法について                | APP Store、Google Play で「chiica」と検索し、ダウン<br>ロードしてください。                                                                                                    |
| 9  | カードからアプリに切り替えることはできますか?         | 切替可能です。アプリをダウンロードしログインしたら、<br>「三」メニューから「コイン・ポイントの移行」を選択<br>し、カードのQRコードを読取ってください。                                                                                 |
| 10 | アプリが起動できません。                    | アプリを停止し、アプリの再起動をしてください。再起<br>動でも解消しない場合は、スマホ本体のON、OFFをお試<br>しください。                                                                                               |
| 11 | アプリを削除してしまうとポイントは消えてしまい<br>ますか? | アプリを削除してもポイントは消えません。アプリを削<br>除してしまったら再度アプリストアからchiicaアプリを<br>ダウンロードし同じ電話番号とパスワードでログインを<br>してください。                                                                |
| 12 | パスワードを忘れてしまいました。                | ログイン画面の「すでにアカウントをお持ちの方」を<br>タップし、電話番号を入力する欄の下ある「パスワード<br>を忘れた方はこちら」から再度SNS認証実行してくださ<br>い。その際、すでに作成したアカウントの電話番号を入<br>力し、パスワード欄には新しいパスワードを入力するこ<br>とで再発行することが可能です。 |
| 13 | 決済金額に誤りがあったので利用を取消したい。          | 利用日時と金額、会員コードをお聞きし利用履歴を検索<br>します。対象の履歴を見つけ「取消」をします。正しい<br>金額で再度決済が必要な場合は実行します。                                                                                   |

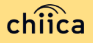